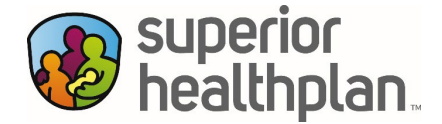

## Member Mobile App User Guide

Steps to Download the Superior HealthPlan Medicaid and CHIP <u>Health Insurance Portal</u> App and Register a New Account

Steps to using the Health Insurance Portal app are located on page 7.

- Step 1: Go to the Apple or Google app store and search for "Health Insurance Portal."
- Step 2: Download/Install the "Health Insurance Portal" app.

| ← health                                               | hinsurance po                                     | ortal                                  | Q              | Ŷ                      | ÷               |                        |                              |                                                                                                    | :                                                                                                    |
|--------------------------------------------------------|---------------------------------------------------|----------------------------------------|----------------|------------------------|-----------------|------------------------|------------------------------|----------------------------------------------------------------------------------------------------|----------------------------------------------------------------------------------------------------|
| Rating                                                 | ▼ New                                             |                                        |                |                        | health insurand | Hea<br>Center          | Ith Insura<br>ne Corporation | nce Portal                                                                                                    |                                                                                                    |
| Showing re                                             | sults for <i>heal</i>                             | th insurance                           | portal         |                        |                 |                        |                              |                                                                                                    |                                                                                                    |
| Search Inst                                            | tead for health                                   | ninsurance po                          | rtal           | :                      | D               | 1K+<br>Iownloads       |                              | Everyone ①                                                                                                    |                                                                                                    |
| $\mathbf{O}$                                           | Teladoc Healti<br>Teladoc, Inc.                   |                                        | In             | nstall                 |                 |                        | Install                      |                                                                                                    |                                                                                                    |
| 4.3★<br>69K review:<br>Virtual therapy<br>standing by. | s ©<br>y from anywhere. I<br>Health Insurar       | 5M+<br>Downloads<br>Licensed therapist | Every          | B<br>one ©<br>ists are |                 |                        | ere ere                      | And the second second s | a<br>Marine<br>Marine |
| health insurance                                       | Centene Corpor                                    | ation • Health & Fi                    | itness         | $\checkmark$           | About th        | is app                 |                              |                                                                                                    | ÷                                                                                                    |
|                                                        | LA Health Por<br>Los Angeles Cou<br>4.3★          | tal<br>unty • Medical<br>+             |                | $\mathbf{>}$           | Your plan in    | your pocket 24         | 4/7                          |                                                                                                    |                                                                                                    |
|                                                        | Patient Portal<br>InteliChart, LLC<br>3.8 ★ ④ 50K | • Health & Fitness<br>•                |                | S                      | Data safe       | ety<br>s with understa | anding how deve              | elopers collect and                                                                                                    | →<br>I share                                                                                                    |
| Games                                                  | Apps                                              | Q<br>Search                            | <b>O</b> ffers | Books                  | Games           | Apps                   | Q<br>Search                  | Offers                                                                                                    | Books                                                                                                    |

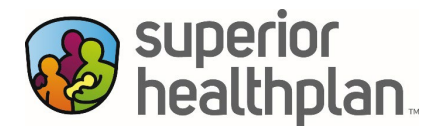

Step 3: Once you have the app downloaded on your device, click on the "Health Insurance Portal" app icon. After clicking on the app, it will open with the first step to select your "State."

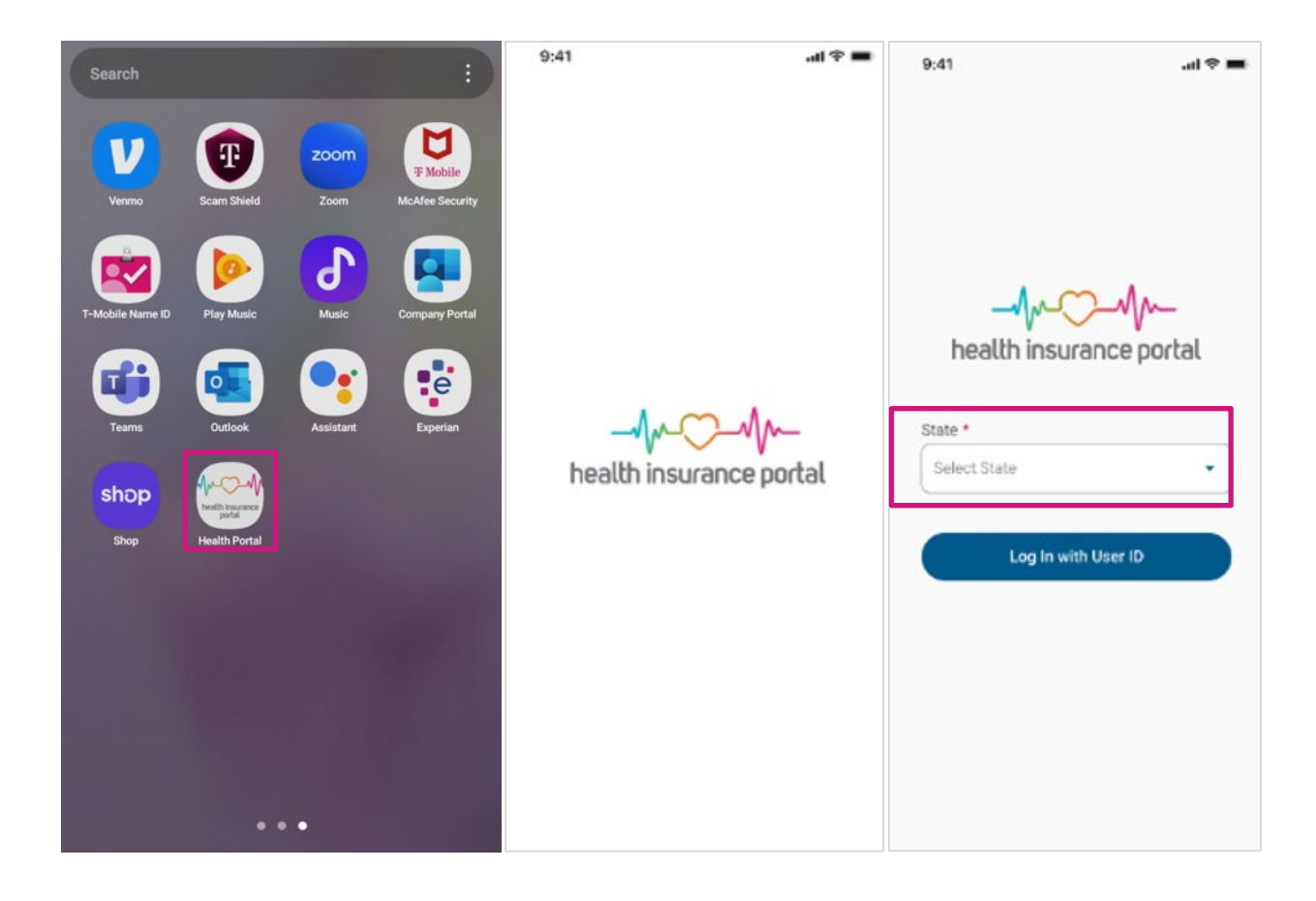

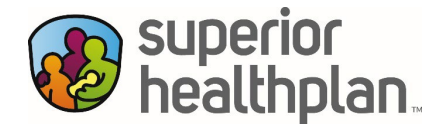

Step 4: Select "Texas," then click "Log in with User ID."

| 9:41         | all 🕆 🚍 | 9:41       | <b>■</b> \$ h. |
|--------------|---------|------------|----------------|
| Select State |         |            |                |
| Alabama      |         |            |                |
| Alaska       |         |            |                |
| Arizona      |         | -m         | -O-M-          |
| Arkansas     |         | health in: | surance portal |
| California   |         | State •    |                |
| Colorado     |         | Texas      | •              |
| Connecticut  |         | Log Ir     | n with User ID |
| Delaware     |         |            |                |
| Florida      |         |            |                |
| Georgia      |         |            |                |
| Hawaii       |         |            |                |
| Idaho        |         |            |                |

Step 5: If you are a first-time user, you will need to create a new account by following "Steps 6-8." If you have an existing User ID from your Superior Member Portal Account, you can log in using your Username and Password and skip to "Step 9."

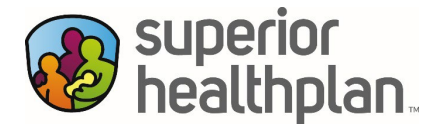

Step 6: If you need to create a new account, click on the "Create New Account" link. A new screen will then ask you to enter your Email Address, First Name, Last Name and Language Preference. Once all required fields are entered, click "Continue" to set up a password. A new screen will pop-up to set up your password. Once you enter your password, click "Set Password" to create your account.

| ⊕ English ▼<br>superior<br>healthplan.<br>Log In | ⊕ English ▼<br>superior<br>healthplan.<br>Create Your Account | superior<br>healthplan.<br>Create Your Account<br>Set Password<br>Enter a password and confirm it. |
|--------------------------------------------------|---------------------------------------------------------------|----------------------------------------------------------------------------------------------------|
| Email Address *                                  | Tallilla Abarra Vari                                          |                                                                                                    |
|                                                  | Enter your name and language preference.                      | Password must meet criteria below. Confirm Password *                                              |
| CONTINUE                                         |                                                               | 0                                                                                                  |
| Create New Account                               | First Name *                                                  | Confirming your password is required.                                                              |
|                                                  |                                                               | O Have a minimum of 12 characters                                                                  |
| single password 💽 reliable security              | Last Name *                                                   | O Include all of the following:                                                                    |
| EntryKeyID                                       |                                                               | O One uppercase letter                                                                             |
| Help Privacy Policy Terms of Use © 2023 Centene  |                                                               | O One lowercase letter                                                                             |
|                                                  | Select a Language                                             | O One special character (Example: &, \$, !, *)                                                     |
|                                                  | CONTINUE                                                      | SET PASSWORD                                                                                       |
|                                                  | CANCEL                                                        | CANCEL                                                                                             |

Step 7: The app will send an email message to the email address you entered to confirm your email address. Check your email to confirm.

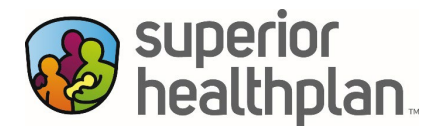

Step 8: The email message you received will contain an eight-digit code. Enter that code on the screen in the app where it says, "Verification Code," then click "Continue." You have completed the registration process. Now you can log in to the "Health Insurance Portal" app for the first time.

| English 🕶                                                                     | 🕀 English 🕶                                                                                                    |  |  |
|-------------------------------------------------------------------------------|----------------------------------------------------------------------------------------------------|--|--|
| superior<br>healthplan.                                                       | superior<br>healthplan.                                                                                                 |  |  |
| Create your Account                                                           | Success!                                                                                                    |  |  |
| Verify Email Address<br>Please do not close this window.                      | Your EntryKeyID login account has been created.<br>Click Continue to finish logging in to Enterprise Mobile<br>Medicaid |  |  |
| We sent a code to your email. Don't see it? Check your<br>spam or junk email. | CONTINUE                                                                                                    |  |  |
| Enter the code below. This code will stop working after 5 minutes.            | Need Help? Contact us                                                                                                   |  |  |
| Verification Code *                                                           | single password reliable security<br>EntryKeyID                                                                         |  |  |
| CONTINUE                                                                      | Help Privacy Policy Terms of Use © 2023 Centene                                                                         |  |  |
| RESEND CODE                                                                   |                                                                                                    |  |  |
| single password reliable security<br>EntryKeyID                               |                                                                                                    |  |  |

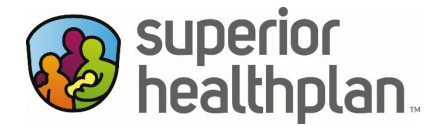

- Step 9: After logging in, you will select the option to "Add a Health Plan" for yourself or someone you are responsible for and click "Continue."
- Step 10: Enter Member Last Name, Member ID and Date of Birth, then click "Add Account." At this point, you have successfully created your Member Portal account.

| <pre> English  English English</pre> | English      English      English |
|----------------------------------------------------------------------------------------------------|----------------------------------------------------------------------------------------------------|
| CONTINUE                                                                                                    | Member Date of Birth *                                                                                                    |
| single password reliable security<br>EntryKeyID<br>Help Privacy Policy Terms of Use © 2023 Centene                                                                                                    | MM/DD/YYYY ADD ACCOUNT BACK                                                                                                    |
|                                                                                                    | single password reliable security<br>EntryKeyID<br>Help Privacy Policy Terms of Use © 2023 Centene                                                                                                    |

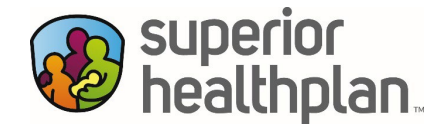

## Member Mobile App User Guide

Steps to Using the Superior HealthPlan Medicaid and CHIP <u>Health Insurance Portal</u> App

Step 1: **OPEN.** Open the mobile app by clicking on the "Health Insurance Portal" icon.

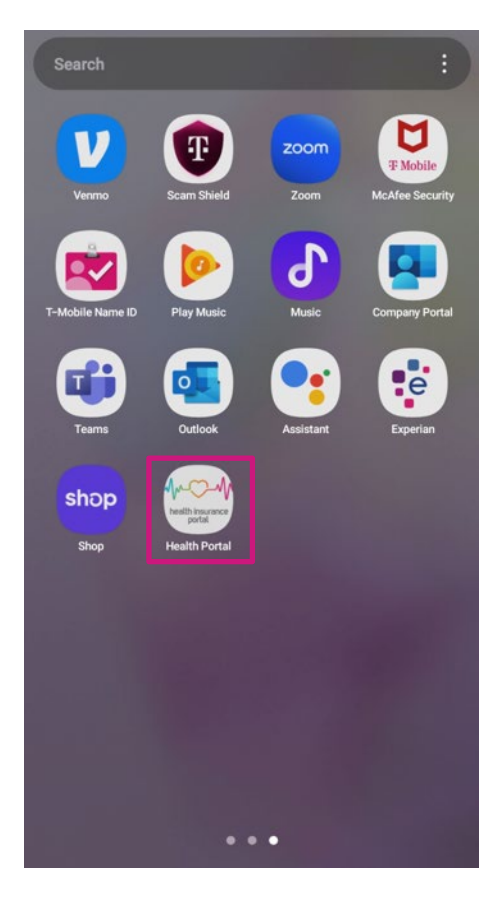

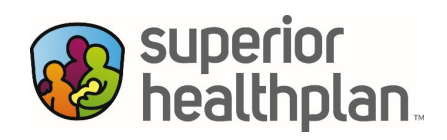

Step 2: LOG IN. Click on the dropdown arrow to search for your "State" (Texas). Once you have selected "Texas" as your State, click on "Log In with User ID."

| 9:41 .at                | • | 9:41                | ad 🕈 🚍   | 9:41    | al ≎ In.            |
|-------------------------|---|---------------------|----------|---------|---------------------|
|                         |   | Selec               | ct State |         |                     |
| -Mr. Mr.                |   | Alabama<br>Alaska   |          | _       | An-C-An-            |
| health insurance portal |   | Arizona<br>Arkansas |          | health  | n insurance portal  |
| State *                 | _ | California          |          | State * |                     |
| Select State            | • | Colorado            |          | Texas   | •                   |
| Log In with User ID     |   | Connecticut         |          |         | .og In with User ID |
|                         |   | Delaware            |          |         |                     |
|                         |   | Florida             |          |         |                     |
|                         |   | Georgia             |          |         |                     |
|                         |   | Hawaii              |          |         |                     |
|                         |   | Idaho               |          |         |                     |

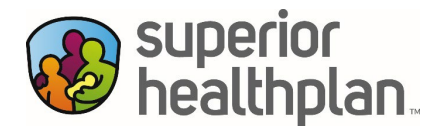

Step 2a: LOG IN. Enter your email address in the "User ID" box and click "Continue." Enter your "Password" and click "Log In." Next, you will have the option to use "Biometrics" as a log in option. Here, you can select "Enable Face ID" or "Skip for Now."

| 9:41 at * =                            | 9:41                                       | 9.41 at 🕈 🗰                                                                                               | ■ ♦ Ite. 19:0                                  | 9:41                |
|----------------------------------------|--------------------------------------------|----------------------------------------------------------------------------------------------------|------------------------------------------------|---------------------|
| Cristi 👌 keeliipiseyy setykeyitaan 🧃 G | Energy 🔬 benilipinga estaplayili con  d' 😡 | Face ID                                                                                                   | Face ID                                        | Face ID             |
| Buperior healthplan.                   | superior healthplan.                       |                                                                                                    |                                                |                     |
| Log In                                 | Log In                                     | 5,2                                                                                                    | <u> </u>                                       |                     |
| Uper ID *   What's rew?                | User ID *   What's new*                    | رخي                                                                                                    | Do you want to allow                           | U.                  |
| Continue                               | Password *                                 | Enable Face ID for quick and easy login.<br>You can enable or disable Face ID at<br>any time in Settings. | "Centene" to use Face ID?<br>Don't Allow Allow | Face ID at          |
| Create New Account                     | Log In                                     |                                                                                                    |                                                | and some a secondar |
| anga pasaword 🕐 solable accurity       | Cancel                                     |                                                                                                    |                                                |                     |
| EntryKeydD                             | Change Password                            | Enable Face ID                                                                                            | Enable Face ID                                 | Enable Face ID      |
| <-> <                                  | 3 E 8                                      | Skip for Now                                                                                              | Ship for Now                                   | Ship for Now        |

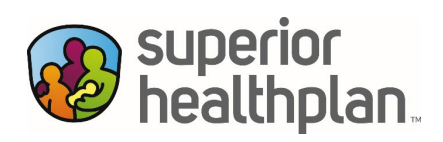

| Step 3: | HOMEPAGE/ACCOUNT. The homepage screen will appear with the following options: Member ID |
|---------|-----------------------------------------------------------------------------------------|
|         | Card, Primary Care Provider, and Contact Service Coordinator.                           |

| line superior bealthplan.         | Eligible | Account                                                                                                    | Plan                                                         |
|-----------------------------------|----------|----------------------------------------------------------------------------------------------------|--------------------------------------------------------------|
| Account                           | Plan     |                                                                                                    |                                                              |
|                                   |          | Primary Care Provider                                                                                                |                                                              |
| Member ID Card                    |          | Your PCP<br>Ferris Christina, PNP                                                                                    | 2 Coll                                                       |
| Primary Care Provider             | View ID  | Contact Service Coordin<br>Get the specialized care<br>service coordinator. We a<br>name<br>Service Coordination Out | ator<br>you need by calling a<br>are here for you.<br>treach |
| Your PCP<br>Ferris Christina, PNP | € Call   | phone-number<br>(877) 277-9772                                                                                       |                                                              |
|                                   |          | Settings                                                                                                    | >                                                            |
|                                   |          | Secure Messaging                                                                                                    |                                                              |
|                                   |          | Home Provide                                                                                                    | rs Help                                                      |

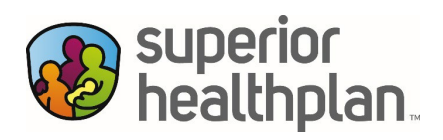

Step 4: MEMBER ID CARD. If you click on the "View ID" button next to your member name, you will be directed to your Superior Member ID card. You will be able to view the "Front" and "Back" of your ID card.

| :41                       | <b>■</b> \$ In. | ID Card                                                                                                    | Snare                                                       |                                                                                                    | Sha                                                                                          |
|---------------------------|-----------------|----------------------------------------------------------------------------------------------------|-------------------------------------------------------------|----------------------------------------------------------------------------------------------------|----------------------------------------------------------------------------------------------|
| superior<br>healthplan.   | Active          | Front                                                                                                    | Back                                                        | Front                                                                                                    | Back                                                                                         |
| Account<br>Member ID Card | Plan            | Member<br>Member ID<br>Primary Care Provider                                                                      | e superior<br>healthplan.<br>Effective Date<br>28 Nov, 2023 | Member Services   Behavior<br>Advice Line<br>t (844) 590-4883<br>Available 24 hours a day/7<br>Service Coordinator<br>t (844) 433-2074                            | ral Health   Nurse<br>days a week                                                            |
| A Hide Depende            | ent ID Cards    | Vexas Health Group,<br>€ (844) 265-1278<br>Office Visit<br>\$25<br>RX Generic<br>\$10<br>Non-Emergency ER<br>\$75 | In-Patient<br>\$125<br>RX Brand<br>\$35                     | Available Monday-Friday, 8:<br>In case of emergency, call 5<br>emergency room. After tree<br>PCP within 24 hours or as a<br>Pharmacists Only<br>\$ (800) 594-5804 | 00 am - 5:00 pm<br>P11 or go to the closes<br>trment, call your child's<br>soon as possible. |
| Age 12                    | View ID         | RXBIN<br>RX5452<br>RXGRP<br>2FDA<br>TDI<br>SuperiorHealthPlan.c                                                   | RXPCN<br>MA<br>PBM<br>Express Scripts                       | Vision Services                                                                                                    |                                                                                              |
| Home Provid               | ers Help        | Add to                                                                                                    | Apple Wallet<br>Card by Mail                                | Request ID Ca                                                                                                    | ople Wallet                                                                                  |

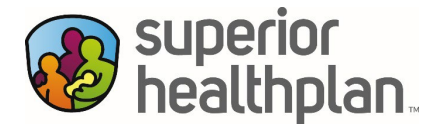

- Step 5a: **REQUEST YOUR ID CARD.** To have your ID card printed and shipped to you, click on "Request ID Card by Mail." After verifying your mailing address, select "Mail ID Card."
- Step 5b: ADD YOUR ID CARD TO YOUR DEVICE. To save your ID card to your cellphone device, select "Add to Apple Wallet."

Note: The option to save to your cell phone is not available on Android devices.

| < Share ID Card                                                      |                                     | 9:41l 🗢 🖿                                                            |
|----------------------------------------------------------------------|-------------------------------------|----------------------------------------------------------------------|
| Front Back                                                           | <                                   | An ID card for Lorem is on the way.                                  |
| CHIP States Superior healthplan.                                     | Request ID Card by Mail             | Front Back                                                           |
| Member ID Effective Date                                             | An ID card for will be mailed to:   | CHIP EXAS                                                            |
| Primary Care Provider<br>Texas Health Group, LLC<br>& (844) 265-1278 |                                     | Member                                                               |
| Office Visit In-Patient<br>\$25 \$125                                | The card will arrive by 11/05/2022  | Member ID Effective Date 28 Nov, 2023                                |
| RX Generic RX Brand<br>\$10 \$35<br>Non-Emergency ER                 | The Card will arrive by 11/05/2023. | Primary Care Provider<br>Texas Health Group, LLC<br>\$(844) 265-1278 |
| \$75<br>RXBIN RXPCN<br>RX5452 MA                                     | Mail ID Card                        | Office Visit In-Patient                                              |
| RXGRP PBM<br>2FDA Express Scripts                                    | Cancel                              | \$25 \$125<br>RX Generic RX Brand                                    |
| SuperiorHealthPlan.com                                               |                                     | Non-Emergency ER<br>\$75                                             |
| Add to Apple Wallet                                                  |                                     | Add to Apple Wallet                                                  |
| Request ID Card by Mail                                              |                                     | Request ID Card by Mail                                              |

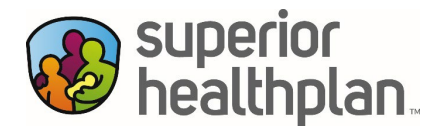

Step 5c: SHARE YOUR ID CARD. If you click on "Share," you will be able to share your ID card with any of your contacts. Just select the checkbox next to their name or the "Select All" option to select all names and then click "Share."

| < Share ID Card                                                           |                         |         |                                      |
|---------------------------------------------------------------------------|-------------------------|---------|--------------------------------------|
| Front Back                                                                | superior<br>healthplan. | Active  | hare ID Card                         |
| CHIP CTALS Comparison                                                     | Account                 | Plan    | elect the ID cards you want to share |
| Member ID Effective Date                                                  | Member ID Card          |         | Select All                           |
| Primary Care Provider<br>Texas Health Group, LLC<br>& (844) 265-1278      |                         | View ID | Age 37                               |
| Office Visit In-Patient<br>\$25 \$125<br>RX Generic RX Brand<br>\$10 \$35 | ✓ Show Dependent ID 0   | Cards   | Age 35                               |
| Non-Emergency ER<br>\$75                                                  |                         |         | Age 11                               |
| RXBIN RXPCN<br>RX5452 MA                                                  |                         |         |                                      |
| 2FDA Express Scripts TDI                                                  |                         |         | Age 10                               |
| SuperiorHealthPlan.com                                                    | Share                   |         |                                      |
| Add to Apple Wallet                                                       | Add to Apple Wall       | et      | Share                                |
| Request ID Card by Mail                                                   | Cancel                  |         | Cancel                               |

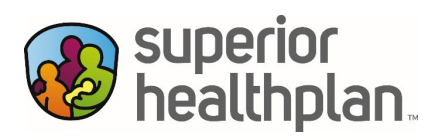

Step 6: **PRIMARY CARE PROVIDER.** Here, you will be able to view your Primary Care Provider (PCP). You can click on "Profile" to view full details or "Call" to call the provider directly from your device.

| Superior<br>healthplan.<br>Account Plan                    | Eligible                                                                                                    |
|------------------------------------------------------------|----------------------------------------------------------------------------------------------------|
| Member ID Card                                             | TID Your PCP<br>Christina Ferris, PNP                                                                                                    |
| Primary Care Provider<br>Your PCP<br>Ferris Christina, PNP | Female<br>Communicare Health Centers                                                                                                    |
|                                                            |                                                                                                    |
|                                                            | <ul> <li>In-Network<br/>as of Mar, 4, 2025</li> <li>Accepting New Patients<br/>as of Mar, 4, 2025</li> <li>Practicing since 2020<br/>NPI</li> <li>Texas Tech Univ. Health Science Ctr 2018</li> </ul> |
|                                                            | <ul> <li>8:00 am to 5:00 pm</li> <li>Availability today</li> </ul>                                                                                                    |
|                                                            | للله Wheelchair accessible<br>کی Age Limitation 0 – 18                                                                                                    |
| SHP_202511817                                              | 合 9064<br>Fax Number                                                                                                    |

14

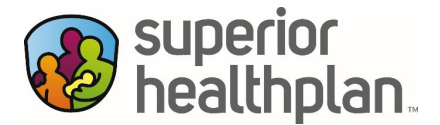

Step 7: CHANGE MY PRIMARY CARE PROVIDER (PCP). Here you will have the option to change the PCP assigned to you by clicking "Change PCP" which will open up the Find a Provider search tool. Once you have found a new provider in the search tool, you can click "Select as Primary Care Provider." Note: When updating your PCP, you will see a dialog message box about your changes.

| Providers                                                                       | <                                        | ickson Shapiro, PNP                                                                                                    | Providers                                                                                                    |
|---------------------------------------------------------------------------------|------------------------------------------|----------------------------------------------------------------------------------------------------|----------------------------------------------------------------------------------------------------|
| Q. Search Providers                                                             |                                          | Helotes Line Dak Schertz                                                                                                    | Q, Search Providers                                                                                                    |
| Primary Care Provider<br>Your PCP<br>Delia Consecutor, MD                       |                                          | Alamb Heights<br>Ninderest Coliverise<br>Namb Heights<br>Ninderest Coliverise<br>Ninderest Coliverise<br>Ninderest Coliv | Your new PCP will be shown on this<br>page on the first day of next month.<br>your assigned PCP does not change<br>please try again or call member<br>services at <u>1-844-265-1278</u> . |
|                                                                                 | -+G                                      | oogle Kueser                                                                                                    | Primary Care Provider                                                                                                    |
| Q To change your PCP, use the p<br>search tool to find in-network<br>Change PCP | provider Jac<br>providers. Nu<br>Ch      | kson Shapiro, PNP<br>se Practitioner • Female<br>istus Santa Rosa Hospital                                                                                                    | Your PCP<br>Delia Consecutor, MD                                                                                                    |
| Quick Search                                                                    | و                                        | (210)                                                                                                    | <ul> <li>Show Dependent PCPs</li> </ul>                                                                                                    |
| Primary Care Providers                                                          | Q @                                      | .78207                                                                                                    | Quick Search                                                                                                    |
| Urgent Care                                                                     | ٩                                        |                                                                                                    | Primary Care Providers                                                                                                    |
| General Practitioners                                                           | Q. O                                     | In-Network                                                                                                    | Urgent Care                                                                                                    |
| Pediatricians                                                                   | Q                                        | as of Mar, 4, 2025                                                                                                    | General Practitioners                                                                                                    |
| Pharmacies                                                                      | 0.0                                      | Accepting New Patients<br>as of Mar, 4, 2025                                                                                                    | Pediatricians                                                                                                    |
|                                                                                 |                                          |                                                                                                    | Pharmacies                                                                                                    |
|                                                                                 | 1.1.1.1.1.1.1.1.1.1.1.1.1.1.1.1.1.1.1.1. |                                                                                                    |                                                                                                    |

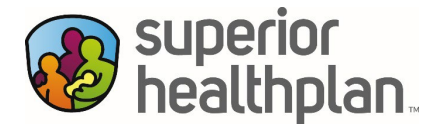

Step 8: FIND A PROVIDER. Click on any provider category under "Quick Search" to look for a health-care provider the same way you can on the Superior website. See the step-by-step guide at <u>SuperiorHealthPlan.com</u> on the "Find a Provider" page. Clicking on the "Providers" icon at the bottom will direct you to search for providers.

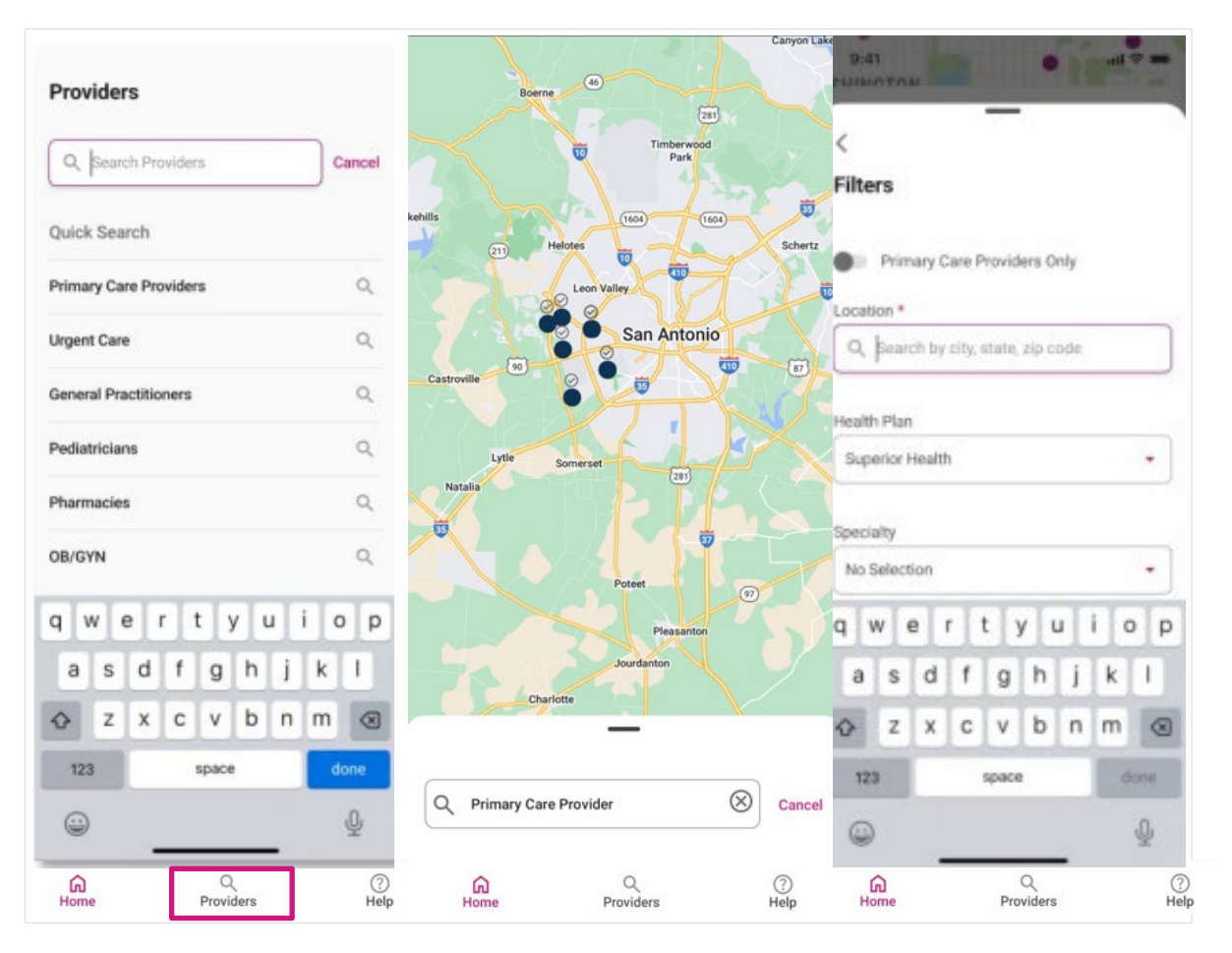

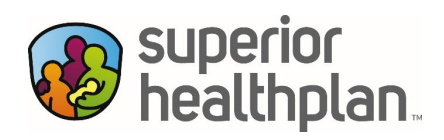

Step 9: SETTINGS. Click "Settings" to view your Contact Information, Account Security, Plan, Dependents, and "About the App."

| 9:41                                                                                 | <b>■</b> \$ h.                                     | 9:41                              | al 🗟 ■ |
|--------------------------------------------------------------------------------------|----------------------------------------------------|-----------------------------------|--------|
| superior healthplan.                                                                 | Active                                             | <                                 | Log Ou |
| Account                                                                              | Plan                                               | Settings                          |        |
| Member ID Card                                                                       |                                                    | Contact Information               |        |
|                                                                                      | View ID                                            | Email Address                     | >      |
| <ul> <li>Show Depende</li> <li>Drimony Core Requires</li> </ul>                      | nt ID Cards                                        | Mailing Address                   | >      |
| Your PCP<br>Delia Consecutor, M                                                      | ID                                                 | Phone Number                      | >      |
| <ul> <li>Show Depend</li> </ul>                                                      | lent PCPs                                          | Account Security                  |        |
| Contact Service Coo<br>Get the specialized<br>calling a service coo<br>here for you. | ordinator<br>care you need by<br>ordinator. We are | FaceID Settings<br>FaceID enabled | >      |
| Name<br>Service Coordinatio<br>Phone Number<br>(877) 277-9772                        | n Outreach                                         | Plan                              |        |
|                                                                                      |                                                    | Dependents                        |        |
| 🕸 Settings                                                                           | >                                                  | 2 active dependents               | >      |

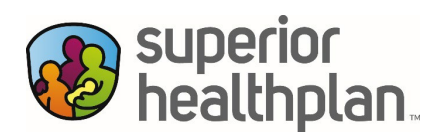

Step 10: SECURE MESSAGING. Click "Secure Messaging" to continue to Superior's secure Member Portal online to send Superior a message.

| 9:41                                                                                                    | .al 🗢 🖿                                                  |
|----------------------------------------------------------------------------------------------------|----------------------------------------------------------|
| superior healthplan                                                                                                    | Active                                                   |
| Account                                                                                                    | Plan                                                     |
| Member ID Card                                                                                                    |                                                          |
| (                                                                                                    | View ID                                                  |
| <ul> <li>Show Dependent</li> </ul>                                                                                                    | ID Cards                                                 |
| Primary Care Provider                                                                                                    |                                                          |
| Your PCP<br>Delia Consecutor, MD                                                                                                    | t, Call                                                  |
| ✓ Show Dependen                                                                                                    | nt PCPs                                                  |
| Contact Service Coord<br>Get the specialized car<br>calling a service coord<br>here for you.<br>Name<br>Service Coordination (<br>Phone Number<br>(877) 277-9772 | linator<br>re you need by<br>linator. We are<br>Dutreach |
| Settings                                                                                                    | >                                                        |
| Secure Messaging                                                                                                    | >                                                        |
| Home Providers                                                                                                    | (?)<br>Help                                              |

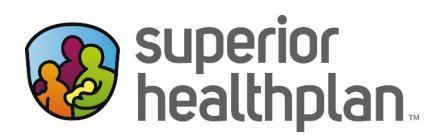

Step 11: MORE ABOUT YOUR PLAN. Click "Plan" from your homepage screen, then select "More About Your Plan" where you will be directed to view your benefits on Superior's website.

| superior<br>healthplan.                                                  | Eligible        | superior ≡                                                                                                    |
|--------------------------------------------------------------------------|-----------------|----------------------------------------------------------------------------------------------------|
| Account                                                                  | Plan            | Medicaid & CHIP Plans                                                                                            |
| Health Plan                                                              |                 | CHIP (HMO & RSA)<br>Insurance In Texas                                                                           |
| Your Plan<br>CHIP<br>Member ID                                           | Eligible        |                                                                                                    |
| Renewal Date                                                             |                 | We Do More for CHIP Members.<br>Discover Superior HealthPlan.                                                    |
| More About Your Plan 12                                                  |                 | Superior HealthPlan proudly offers CHIP insurance in 7 service areas<br>around the state of Texas:               |
|                                                                          | )               | Bexar                                                                                                    |
|                                                                          | _               | El Paso                                                                                                    |
|                                                                          |                 | <ul> <li>Hidalgo</li> </ul>                                                                                      |
|                                                                          |                 | <ul> <li>Lubbock</li> </ul>                                                                                      |
|                                                                          | 6               | <ul> <li>Nueces</li> </ul>                                                                                       |
| i Superior HealthPlan provides bene                                      | ents and        | Travis                                                                                                    |
| in Texas                                                                 | ealur insurance | <ul> <li>CHIP RSA – 170 rural counties in Texas</li> </ul>                                                       |
| in read.                                                                 |                 | CHIP insurance in Texas provides health care for children from                                                   |
| Need help with your plan?<br>Contact Member Services                     |                 | families who earn too much money to qualify for Medicaid, but not<br>enough to pay for private health insurance. |
| Refer to the Member Handbook for a<br>complete description of your plan. |                 | CHIP benefits include:                                                                                           |
| 0 0                                                                      | 0               | Choice of doctors.                                                                                               |
| Home Providers                                                           | Help            | Regular checkups and office visits                                                                               |

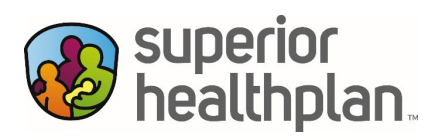

Step 12: Health Record. Click "Plan" from your homepage screen, then select "Health Record" to access information about Authorizations, Assessments, Claims, Immunizations and Labs.

|                                                                                                    | Plan           |                                                                                    |   |
|----------------------------------------------------------------------------------------------------|----------------|------------------------------------------------------------------------------------|---|
|                                                                                                    |                | Health Record                                                                      |   |
| More About Your Plan                                                                                                    | )              | Authorizations<br>Summary of active prior authorizations                           | 2 |
| i Superior HealthPlan provides benef                                                                                        | its and        | Assessments<br>Ways you can let us know about your health                          | Z |
| services for Medicaid, CHIP, and he<br>in Texas.<br>Need help with your plan?                                               | alth insurance | Claims<br>Claims submitted recently for your plan                                  |   |
| Contact Member Services 2<br>Refer to the Member Handbook for a<br>complete description of your plan.<br>Member Handbooks 2 |                | Immunizations<br>Immunization/vaccination information based on<br>submitted claims | > |
| Health Record                                                                                                    | >              | Labs<br>Labs and results information based on submitted claims                     | > |
| Member ID Cards                                                                                                    | >              |                                                                                    |   |
| Pharmacy Information                                                                                                    |                |                                                                                    |   |
| Texas Health Insurance Plans                                                                                                |                |                                                                                    |   |
|                                                                                                    |                |                                                                                    |   |

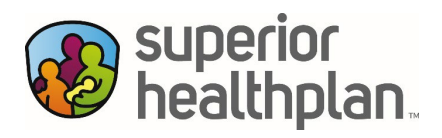

Step 13: PHARMACY INFORMATION. Selecting "Pharmacy Information" will take you back to the Superior's Secure Member Portal (online). You will be prompted to either select "Cancel" or "Continue." To continue, you will need to log back into your Member Portal account.

| Account                                                                                                    | Plan                                       | Account                                                                                                    | Plan                                                                                            |
|----------------------------------------------------------------------------------------------------|--------------------------------------------|----------------------------------------------------------------------------------------------------|-------------------------------------------------------------------------------------------------|
| More About Your Plan                                                                                                    |                                            | More About Your P                                                                                                    | Plan 🖸                                                                                          |
| <ul> <li>Superior HealthPlan provid<br/>services for Medicaid, CHII<br/>in Texas.</li> <li>Need help with your plan?<br/><u>Contact Member Services</u></li> <li>Refer to the Member Handboo<br/>complete description of your p<br/><u>Member Handbooks</u> </li> </ul> | es benefits and<br>P, and health insurance | (i) Superior HealthPlan pr<br>services for Medicaid,<br>in Texas.<br>Need help with your plan<br><u>Contact Member Servi</u><br>Refer to the Member Han<br>complete description of y<br><u>Member Handbooks</u> | rovides benefits and<br>CHIP, and health insurance<br>cess 2<br>ubbook for a<br>your plan.<br>2 |
| Health Record                                                                                                    | >                                          | Health Record                                                                                                    | >                                                                                               |
| Member ID Cards                                                                                                    | >                                          |                                                                                                    |                                                                                                 |
| Pharmacy Information                                                                                                    | Ø                                          | You are about to go to https://sso.<br>.ping?PartnerSpId=https://express                                                                                                    | .entrykeyid.com/idp/startSS0<br>scripts.com/saml&memberCode=                                    |
| Texas Health Insurance Plans                                                                                                    |                                            | Would you like to continue?                                                                                                    |                                                                                                 |
|                                                                                                    |                                            | Cancel                                                                                                    |                                                                                                 |
| Home Q<br>Providers                                                                                                    | ⑦<br>Help                                  | Continue                                                                                                    |                                                                                                 |

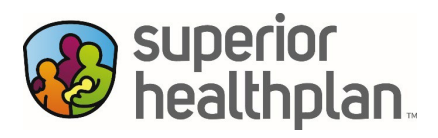

Step 14: TEXAS HEALTH INSURANCE PLANS. To learn more about "Texas Health Insurance Plans," click the option under "Plan," which will take you to the following Superior webpage: <u>https://www.superiorhealthplan.com/members/medicaid/benefits-services.html</u>

| Account Plan                                                                                                    | superior healthplan.                                                                                                    |
|----------------------------------------------------------------------------------------------------|----------------------------------------------------------------------------------------------------|
| More About Your Plan                                                                                                    | Medicaid & CHIP Plans                                                                                                    |
| <ul> <li>Superior HealthPlan provides benefits and<br/>services for Medicaid, CHIP, and health insuranc<br/>in Texas.</li> </ul> | Superior HealthPlan<br>Texas Medicaid & CHIP<br>Benefits & Services                                                                                                    |
| Need help with your plan?<br>Contact Member Services                                                                             | We are here to ensure you have everything you need to know about<br>your Texas Medicaid Plan and CHIP benefits, services, co-pays and<br>more.                                                                                                    |
| Refer to the Member Handbook for a complete description of your plan.<br>Member Handbooks                                        | Superior HealthPlan provides benefits and services for Medicaid,<br>CHIP, and health insurance in Texas. In this section, you can learn<br>about the Texas Medicaid benefits, pharmacy services and value-<br>added services Superior HealthPlan offers. |
| Health Record                                                                                                    | > Need help understanding these Texas Medicaid benefits and services? Please contact <u>Superior Member Services</u> .                                                                                                    |
| Member ID Cards                                                                                                    | > You can also view more information about Superior HealthPlan and health insurance in Texas in our <u>Member Handbook</u> .                                                                                                    |
| Pharmacy Information                                                                                                    | All services must be medically necessary in order to be covered by<br>Medicaid in Texas. Your Primary Care Provider will work with you to<br>make sure you get the services you need. These services must be                                             |
| Texas Health Insurance Plans                                                                                                    | given by your Primary Care Provider or by another provider that your This website uses cookies to ensure you get the best experience                                                                                                    |
| A Q O<br>Home Providers Help                                                                                                    | on our website.  Decline Accept 414 Cookie Preferences                                                                                                    |

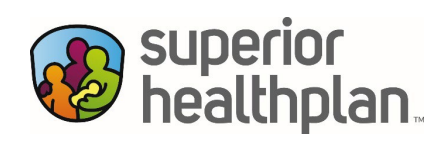

| Step 15: HELP. | Click "Help" | to access "FAQ," | "Contact Us," and "Legal." |  |
|----------------|--------------|------------------|----------------------------|--|
|----------------|--------------|------------------|----------------------------|--|

| elp                                                                              |           | Help          |                                       |           |
|----------------------------------------------------------------------------------|-----------|---------------|---------------------------------------|-----------|
| FAQ Contact Us                                                                   | Legal     | FAQ           | Contact Us Le                         | ega       |
| arch FAQs                                                                        |           | How can I get | t help with pharmacy coverage?        |           |
| 2 Search Keywords                                                                |           | How can I get | t help with billing?                  |           |
|                                                                                  |           | How do I know | w if a service is covered by my plan? | ?         |
| Account<br>How can I request an ID card?                                         | >         |               | ∧ Hide All                            |           |
| Where can I find my Member ID number?                                            | >         |               |                                       |           |
| I need to change my last name, phone numbe<br>address. Where can I make changes? | er, or >  | Member Secu   | ure Portal                            |           |
| How can I verify my coverage status?                                             | >         | How do I rese | et my password?                       |           |
| How do I apply or renew my coverage?                                             | >         | How do I log  | out of the app?                       |           |
| ∧ Hide All                                                                       |           | How do I char | nge my notification preferences?      |           |
|                                                                                  |           |               |                                       |           |
| Home Providers                                                                   | ⑦<br>Help | Home          | Q (<br>Providers                      | ?)<br>elp |

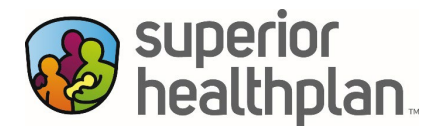

Under "Contact Us," you can call Member Services or get Superior phone numbers by clicking "Phone Directory." You can also contact a nurse under Nurse Line and get Tech Support.

**Note**: You will see corresponding contact phone numbers per your plan type.

| Help           |                             |                | Superior                                                                                                    |
|----------------|-----------------------------|----------------|----------------------------------------------------------------------------------------------------|
| FAQ            | Contact Us                  | Legal          | healthplan.                                                                                                    |
| ) If you are   | experiencing a health em    | nergency, dial | Contact Us                                                                                                    |
| 911.           |                             |                | Phone Directory                                                                                                    |
| Member Service | 25                          |                | Superior HealthPlan Phone Number                                                                                                    |
| CHIP (800      | ) 783-5386                  |                | Get in Touch with Superior HealthPlan                                                                                                    |
| Monday –       | Friday, 8 a.m. – 8 p.m. (E  | ST)            | Superior HealthPlan provides quality Medicaid and CHIP health<br>insurance to members across Texas. If you have STAR or CHIP<br>coverage, call <u>1.800-783-5386</u> to speak with a Superior HealthPla<br>representative. If you have any other type of coverage from Super<br>you can find the right phone number below to get in touch with th |
| Nurse Line     |                             |                | right team.                                                                                                    |
|                |                             |                | Our customer service teams are available to help you with:                                                                                                    |
| Available 2    | 1 <u>) 783-5386</u><br>24/7 |                | <ul> <li>Enrolling in a Superior HealthPlan Medicaid, CHIP, Medicare of<br/>Health Insurance Marketplace plan.</li> </ul>                                                                                                    |
|                |                             |                | <ul> <li>Finding a provider that accepts Superior HealthPlan.</li> </ul>                                                                                                    |
| Tech Support   |                             |                | <ul> <li>Answering questions about your benefits and coverage.</li> <li>Helping schedule appointments and checking your claims status.</li> </ul>                                                                                                    |
| Tech Sup       | port                        |                | <ul> <li>Providing information about Superior HealthPlan programs a<br/>services.</li> </ul>                                                                                                    |
| Â              | Q                           | 0              | If you have STAR or CHIP coverage, call <u>1-800-783-5386</u> to get th<br>answers you need. If you have any other type of coverage from<br>Superior HealthPlan, you can find the right phone number belo                                                                                                    |

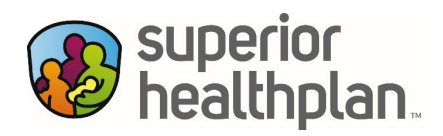

Under "Legal", you can find more information on Superior's Authorization to Disclose Health Information, Complaints, Terms and Conditions and Privacy Policy.

| FAQ               | Contact Us                  | Legal |
|-------------------|-----------------------------|-------|
| uthorization to [ | Disclose Health Information | >     |
| omplaint Inform   | ation & Form                | >     |
| erms and Condit   | tions                       | >     |
| Privacy Policy    |                             | >     |
|                   |                             |       |
|                   |                             |       |
|                   |                             |       |
|                   |                             |       |